5. Saisir le code, puis valider.

| C'est presque fini                             |          |
|------------------------------------------------|----------|
| Merci de saisir le code que n<br>avons envoyé. | ous vous |
| Champs obligatoires                            |          |
| Code                                           |          |
| Insérer le code 5                              |          |
| 2 Je n'ai pas recu le courriel                 |          |
| • • • • • • • • • • • • • • • • • • •          |          |

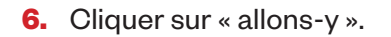

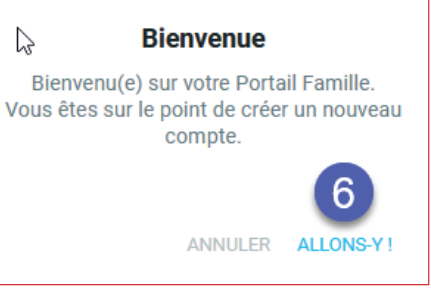

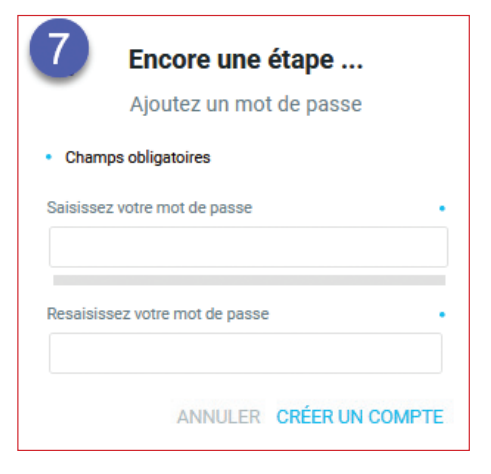

7. Saisir un mot de passe de 12 caractères avec au moins une minuscule, une majuscule, un chiffre et un caractère spécial, le ressaisir puis cliquer sur « créer un compte ».

Démarche obligatoire Vous devez effectuer une démarche avant de pouvoir accéder à votre espace.

8. Cliquer sur « ok » et poursuivre la création du compte.

C'est fait ! Vous venez de créer votre compte sur l'Espace Petite Enfance.

N'oubliez pas de lire et d'accepter les Conditions Générales d'Utilisation (CGU) avant de vérifier et de compléter les informations de votre compte.

Puis, vous serez guidés pour effectuer votre demande de place en crèche.

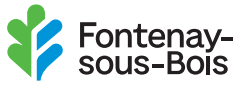

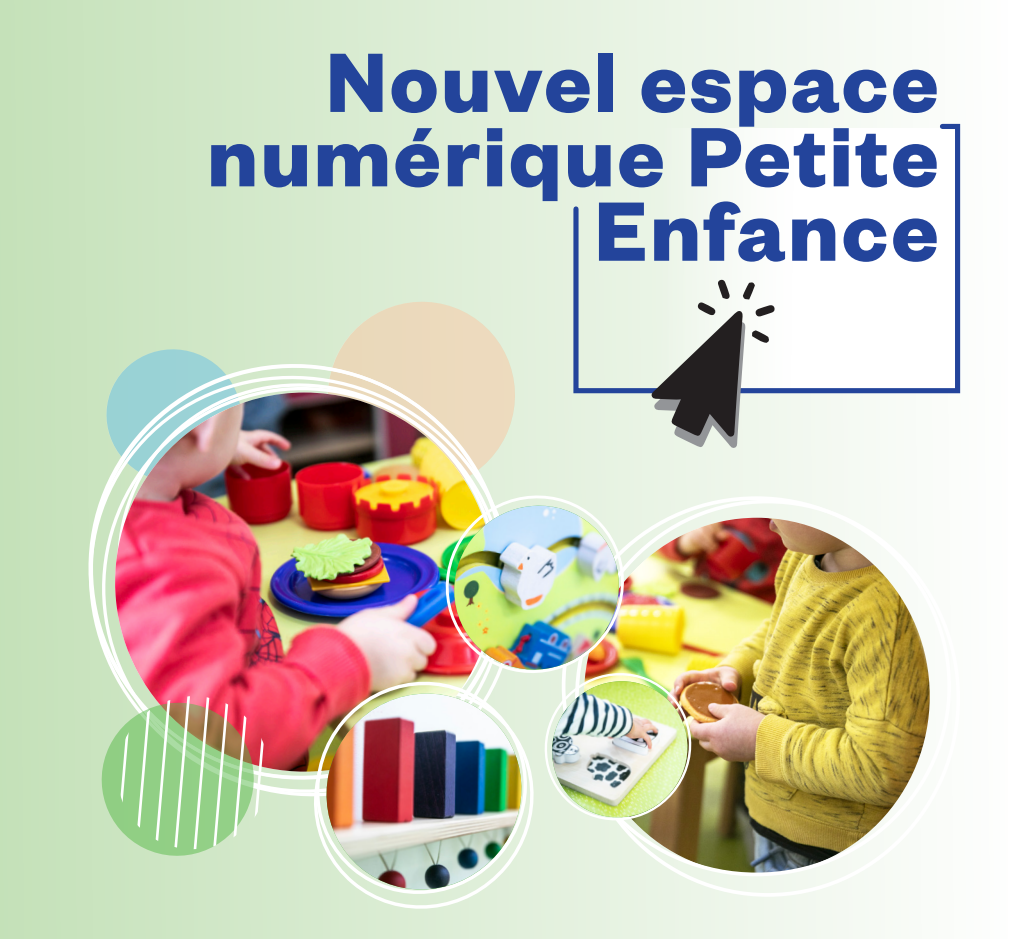

La Petite Enfance se dote d'un nouvel outil numérique pour effectuer les demandes de place en crèche municipale et le paiement des factures en ligne.

## **Toutes les**

informations ici  $\downarrow$ 

En un clic, réalisez vos démarches en vous rendant sur le site **fontenay.fr** à l'adresse suivante : https://www.fontenay.fr/espace-petit-enfance.html

ou flashez le QR Code ci-contre.

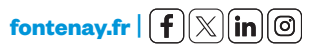

## **Comment ça fonctionne ?**

C'est très simple. Il vous faut d'abord créer un compte. Pour ce faire, munissez-vous d'une adresse mail (une seule par foyer) puis flasher le QR Code ci-dessous, ou rendez-vous sur l'espace numérique à l'adresse suivante : https://www.fontenay.fr/espace-petit-enfance.html

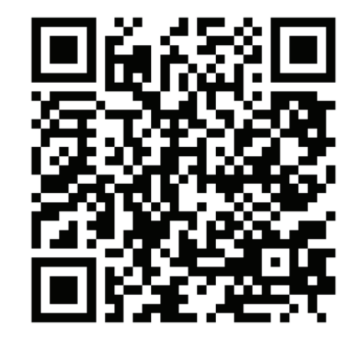

1. Cliquer sur « Nouvelle famille – créer votre compte ».

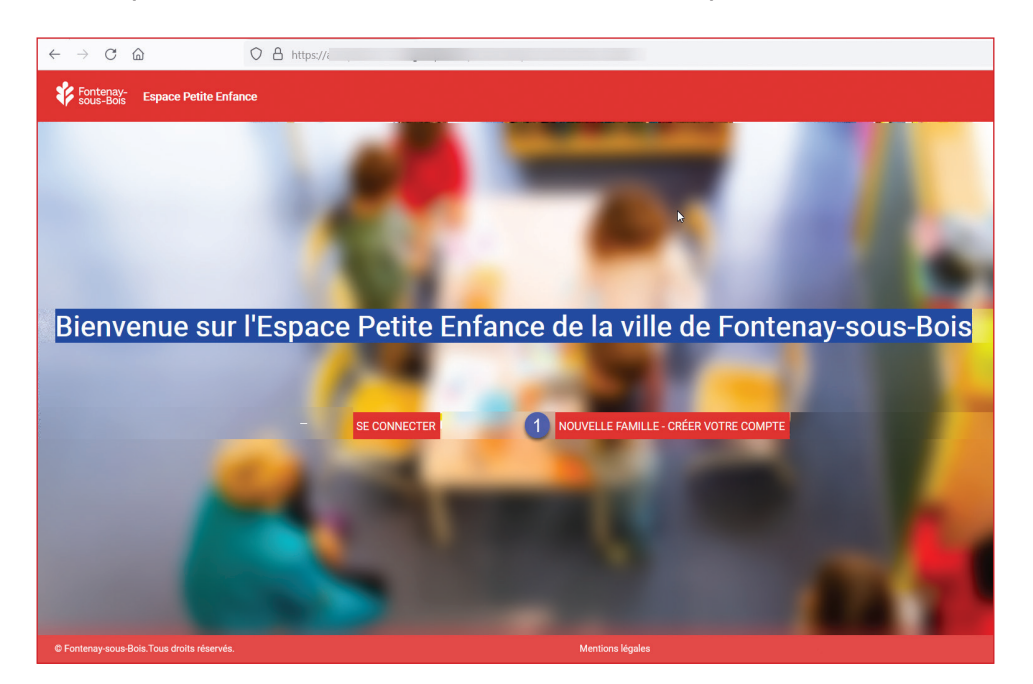

2. Cliquer sur « Connexion par courriel ».

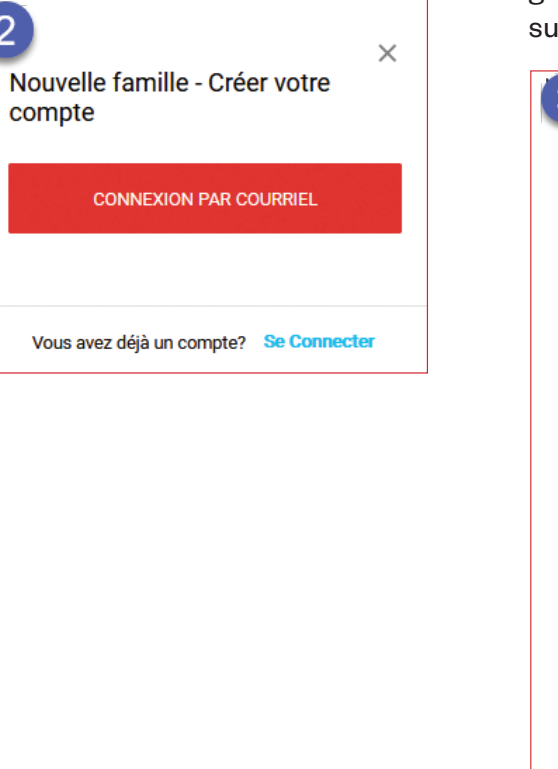

 Renseigner les champs puis lire et accepter les conditions générales d'utilisation, cliquer sur « envoyer ».

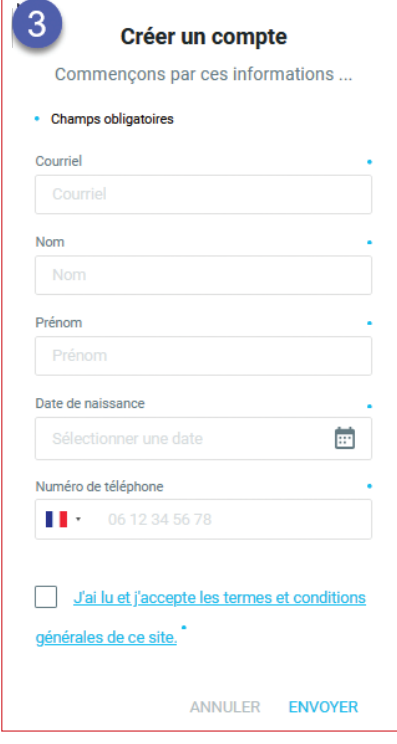

 Aller dans votre boîte mail et relever le code envoyé de l'adresse ne-pas-répondre@fontenay-sous-bois.fr (pensez à vérifier vos spams. Il se peut que le lien d'activation soit considéré comme indésirable).

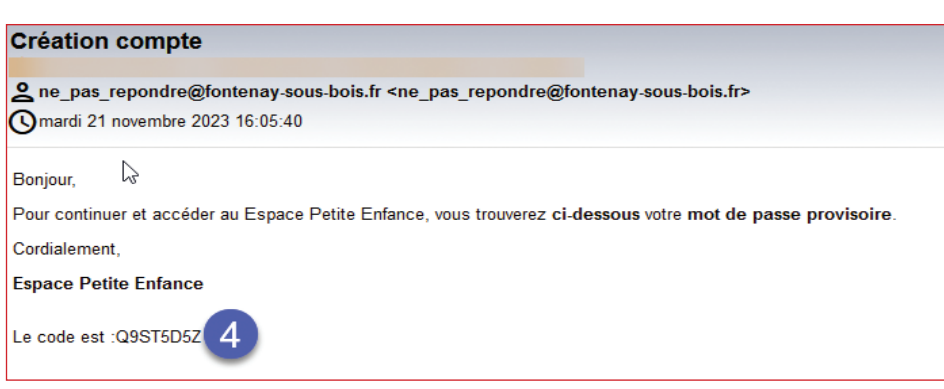